#### 증명서 및 영수증 발급 방법 안내

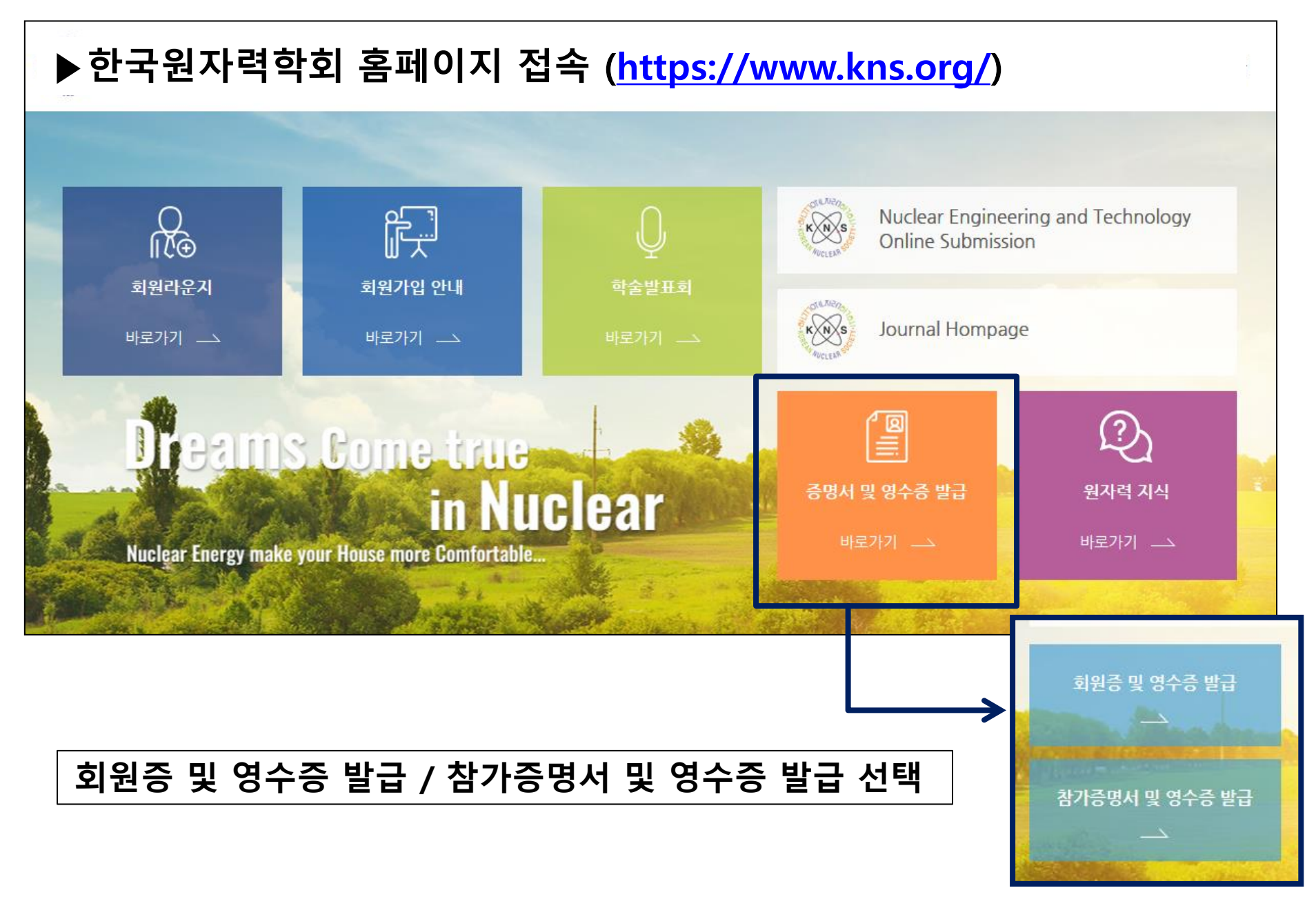

#### 1. 학술발표회 등록비 영수증 및 참가증명서 발급

#### - 메인페이지 → '참가증명서 및 영수증 발급' 클릭

\*비로그인 시 성함 / 이메일 입력하여 내역 조회 가능합니다.

| 참가득                                                                                                    | 옥록     |       |    |     |       | $\times$ |  |  |  |
|----------------------------------------------------------------------------------------------------|--------|-------|----|-----|-------|----------|--|--|--|
| <ul> <li>이름</li> </ul>                                                                                                    |        | • 이메일 |    |     | ◯검색하기 |          |  |  |  |
|                                                                                                    |        |       |    |     |       |          |  |  |  |
| NO                                                                                                    | 학술발표회명 | 일정    | 장소 | 영수증 | 증명서   |          |  |  |  |
| - 학술발표회 참가증명서는 해당 학술발표회 종료 후 발급 가능합니다.<br>- 현장등록자는 학회 참가 증명서 및 증빙 영수증 발급을 원하실 경우 학회 사무국으로 연락 주시기 바랍니다.<br>* 문의처 : kns@kns.org / 042-826-2613~4 |        |       |    |     |       |          |  |  |  |

| [로그인 화면] | 참가목록                                                                                                    |                                    |                           |     |     | ×          |  |  |  |
|----------|----------------------------------------------------------------------------------------------------|------------------------------------|---------------------------|-----|-----|------------|--|--|--|
|          | NO                                                                                                    | 학술발표회명                             | 일정                        | 장소  | 영수증 | 증명서        |  |  |  |
|          | 1                                                                                                    | KNS 2020 On-line<br>Spring Meeting | 2020년 7월 8일<br>(수)~10일(금) | 온라인 | 프린트 | 프린트 PDF 다운 |  |  |  |
|          | - 학술발표회 참가증명서는 해당 학술발표회 종료 후 발급 가능합니다.<br>- 현장등록자는 학회 참가 증명서 및 증빙 영수증 발급을 원하실 경우 학회 사무국으로 연락 주시기 바랍니다.<br>* 문의처 : kns@kns.org / 042-826-2613~4 |                                    |                           |     |     |            |  |  |  |

# 신규회원 회원증 및 영수증 발급 (1) 신규회원 회원증 발급 1/3

\*학회홈페이지 로그인 후 이용 가능합니다.

- 메인페이지 → '회원증 및 영수증 발급' 클릭
 - 메인페이지 → 마이페이지 클릭

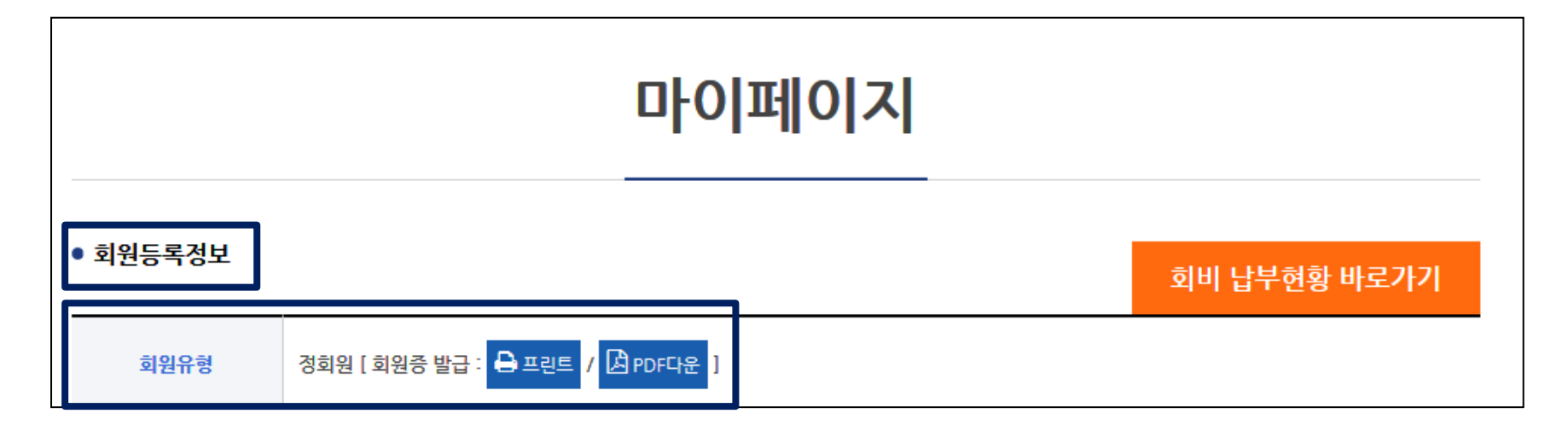

\*학회 회원증은 학회 신규 가입 시 이메일로 자동 송부됩니다. (2020년도 신규 가입 회원부터 적용)

\*기존 회원께서는 학회 사무국으로 연락 주시면 발급 관련 안내 드리겠습니다. (문의 : 042-826-2613~4 / <u>kns@kns.org</u>, <u>news@kns.org</u>)

### 신규회원 회원증 및 영수증 발급 (1) 신규회원 회원증 발급 2/3

\*회원증 인쇄 오류 발생 시 인터넷 설정을 아래와 같이 변경하여 주시기 바랍니다.

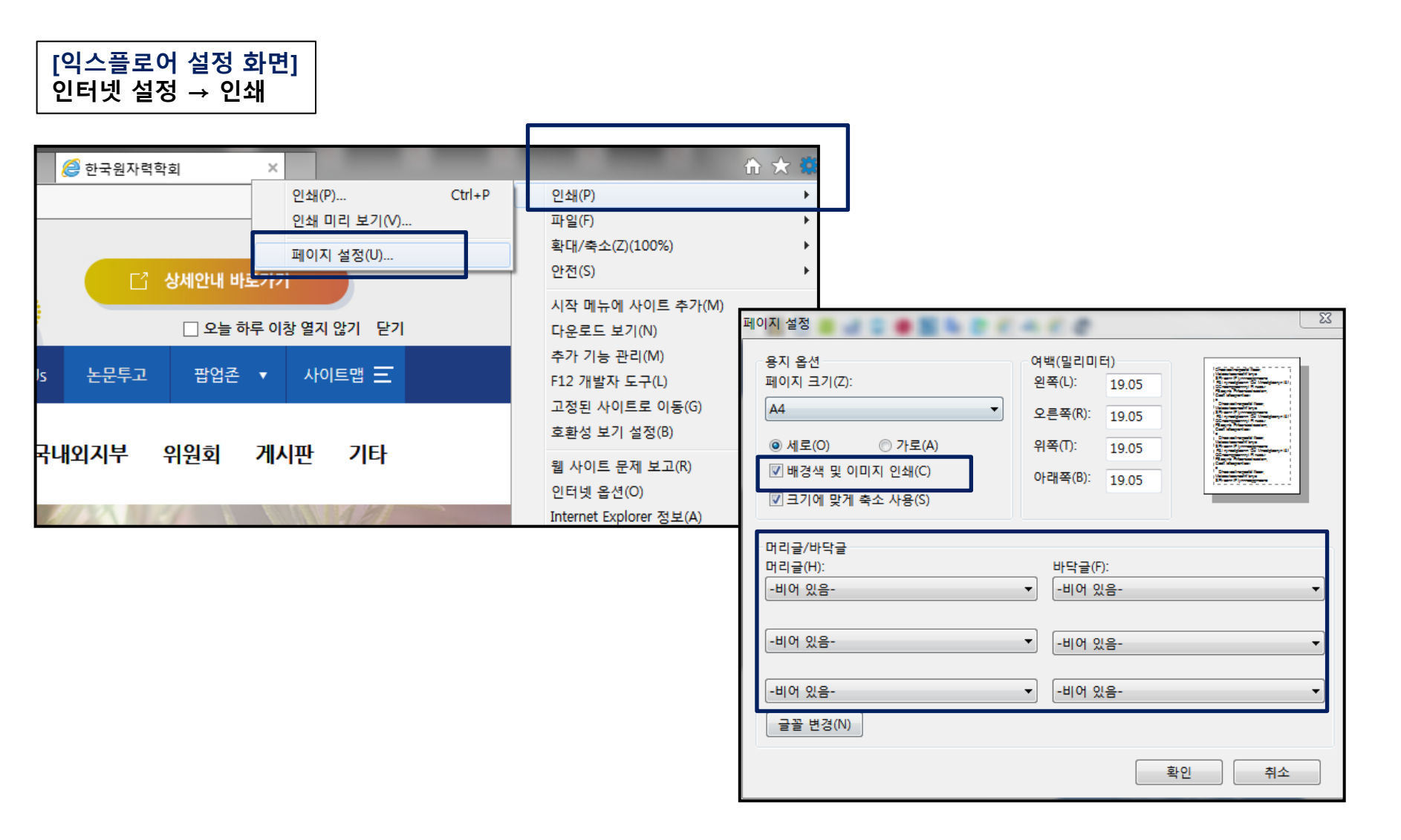

### 신규회원 회원증 및 영수증 발급 (1) 신규회원 회원증 발급 3/3

\*회원증 인쇄 오류 발생 시 인터넷 설정을 아래와 같이 변경하여 주시기 바랍니다.

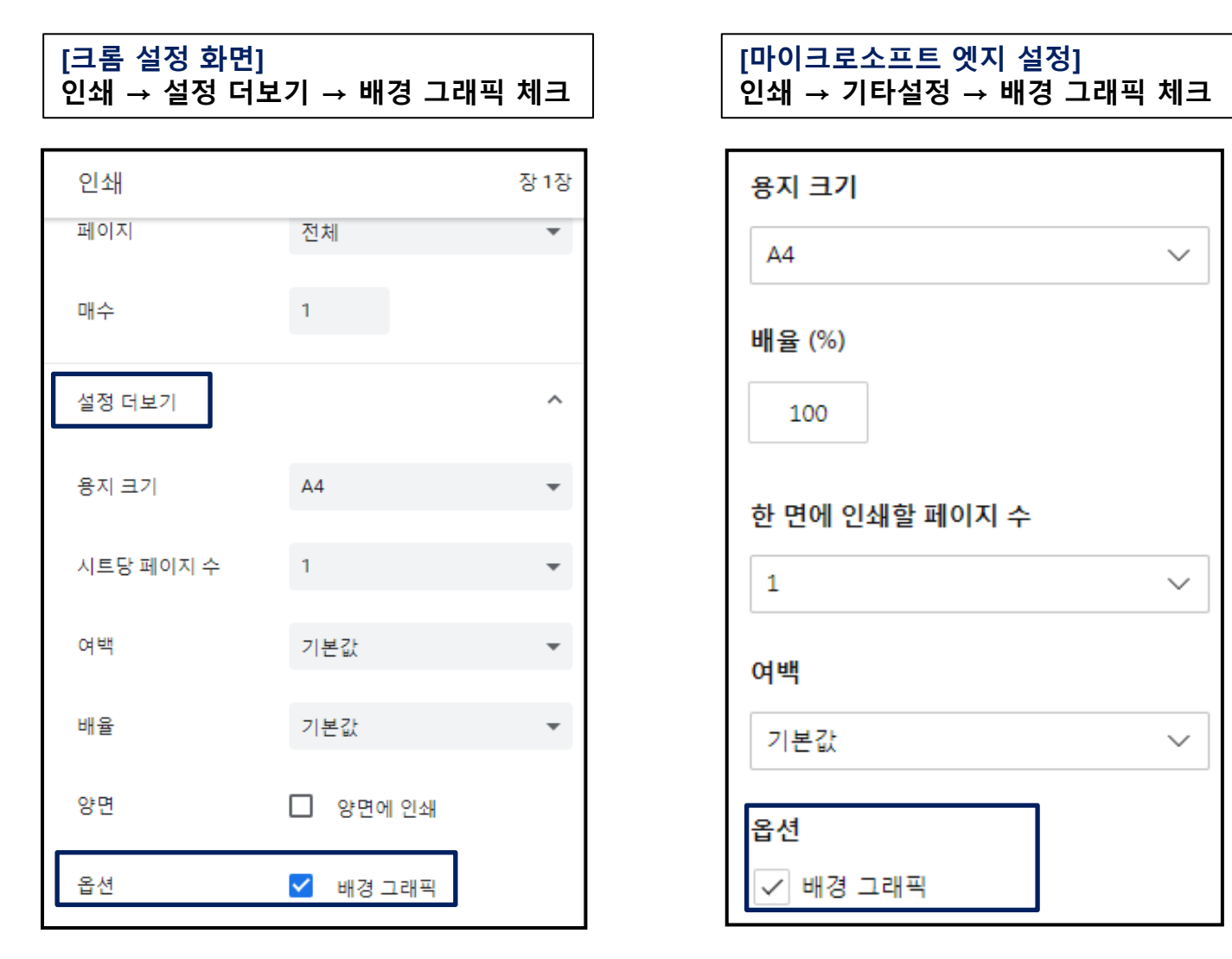

# 신규회원 회원증 및 영수증 발급 (2) 영수증 발급

- 메인페이지 → 회원증 및 영수증 발급 클릭
 - 메인페이지 → '회비 납부현황 바로가기' 클릭

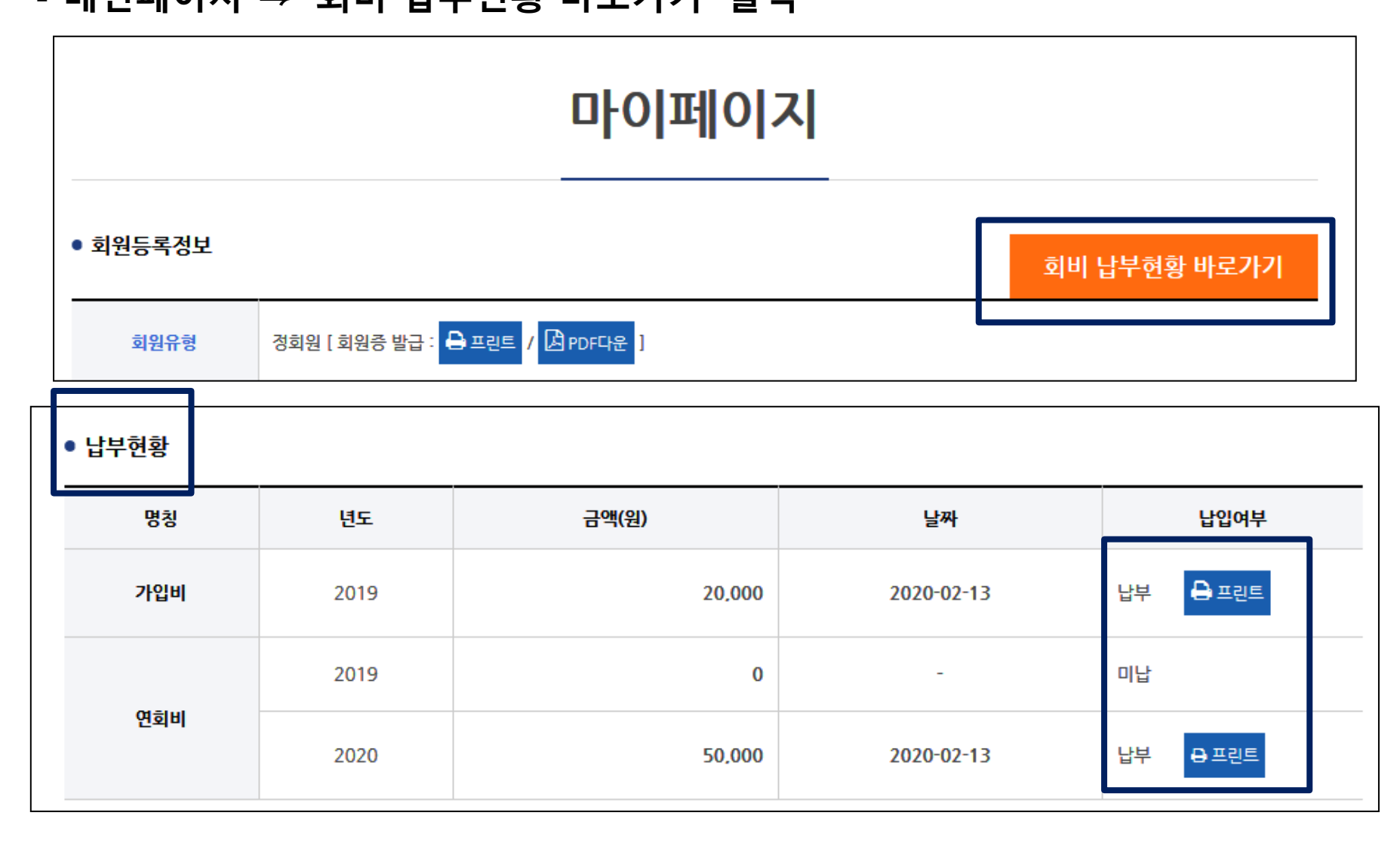